# **NIKKEI**

# CÁMARA DE ACCIÓN

Manual del usuario

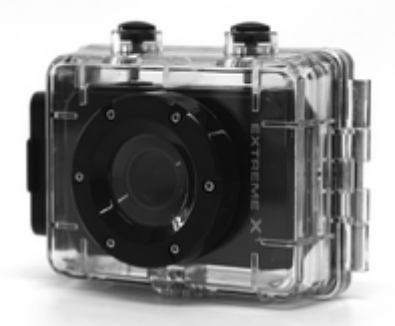

MODELO: EXTREME X1

# ÍNDICE

| Índice                                | 159 |
|---------------------------------------|-----|
| Introducción                          | 160 |
| Instrucciones de seguridad            | 160 |
| Precauciones de seguridad importantes | 163 |
| Especificaciones del producto         | 163 |
| Contenido de la caja                  | 164 |
| Conozca su cámara de acción           | 166 |
| Uso de la cámara de acción            | 168 |
| Funcionamiento de la cámara de acción | 170 |
| Conexión por medio de TV/HDTV         | 183 |
| Uso de los accesorios de montaje      | 183 |
| Descarga de archivos a su ordenador   | 190 |
| Resolución de problemas               | 196 |

#### INTRODUCCIÓN

Felicidades por haber adquirido su nueva cámara de acción.

Este manual contiene información importante sobre su seguridad y funcionamiento. Lea toda la información cuidadosamente antes de utilizar el dispositivo para evitar accidentes y guarde el presente manual para futuras consultas. Siga estas instrucciones importantes de seguridad y funcionamiento.

#### INSTRUCCIONES DE SEGURIDAD

- La cámara de acción no se debe exponer a goteo ni salpicaduras y no debe colocar objetos que contengan líquidos, como jarrones, sobre la cámara. Solamente válida para su uso en lugares secos.
- Mantenga limpia la cámara. Nunca la guarde junto a una fuente de calor o en lugares sucios, húmedos o mojados.

Manténgala alejada de la luz solar directa.

- Pulse la pantalla y los botones suavemente. Ejercer una presión excesiva podría dañar el producto.
- No utilice la cámara en un entorno extremadamente seco.
- No coloque la cámara en lugares con altas temperaturas (más de 40 °C), especialmente no debe dejarla en el interior de un vehículo con las ventanas cerradas durante el invierno.
- No someta el producto a golpes fuertes. No deje caer la unidad para evitar daños.
- No intente desmontar ni reparar la cámara usted mismo.
   Las reparaciones solamente deben ser realizadas por personal cualificado.
- Desconecte la cámara de la toma de corriente antes de limpiarla.

- Utilice un paño suave y seco para limpiar esta cámara.
- Este producto no es apto para su uso comercial. Uso personal/doméstico solamente.
- No desmonte esta unidad. Para reducir el riesgo de descarga eléctrica, no quite la cubierta. No hay partes que pueda cambiar el usuario en el interior de la unidad. En caso de necesitar reparación, consulte a un personal cualificado.
- El cable USB del dispositivo debe estar desconectado del ordenador cuando la unidad no vaya a ser utilizada durante un largo período de tiempo.
- No someta el producto a golpes fuertes. No deje caer la cámara. Podría resultar en daños en el producto.

#### PRECAUCIONES DE SEGURIDAD IMPORTANTES

Para evitar fallos en el producto, no desconecte nunca el producto repentinamente de un ordenador mientras esté realizando una transferencia de archivos.

Desconecte la cámara del PC cuando la vaya a limpiar. Utilice un paño seco y limpio para limpiar esta cámara. No desmonte el producto ni utilice alcoholes, disolventes o benceno para limpiar la superficie del producto.

Atención: Nos hemos esforzado todo lo posible para redactar un manual completo y preciso. Sin embargo, no podemos asegurar que se puedan introducir errores u omisiones durante el proceso de impresión.

#### ESPECIFICACIONES DEL PRODUCTO

- Sensor CMOS de 1,3MP
- Resolución de imagen fija: 5M/3M/1,3M
- Resolución de vídeo: 720p a 30fps/VGA
- Formato de archivo JPEG, AVI

- Pantalla de vista previa de 1,77"
- Resistente al agua a 10m
- Ranura Micro SD ampliable hasta 32 GB
- Interfaz USB 2.0 de alta velocidad
- Batería de litio recargable integrada de 3,7 V
- Temperatura de funcionamiento: 0ºC a 40ºC
- Temperatura de almacenamiento: -20ºC a 45ºC
- Funciona con Windows 7, 8, Vista y XP

NOTA: Como resultado de la mejora continua, el diseño y las especificaciones del

producto pueden diferir ligeramente a la unidad que se muestra en el paquete.

#### CONTENDIDO DE LA CAJA

Por favor, asegúrese de que los elementos que se muestran a continuación están incluidos en el paquete. Si le faltase un artículo, por favor, póngase en contacto con el distribuidor local en el que adquirió este producto.

| • | Cámara de acción              | 1 | pieza |
|---|-------------------------------|---|-------|
| • | Funda resistente al agua      | 1 | pieza |
| • | Soporte para casco con correa | 1 | pieza |
| • | Soporte para bicicleta con    | 1 | pieza |
|   | empuñadura de goma            |   |       |
| • | Soporte para parabrisas       | 1 | pieza |
| • | Manual del usuario            | 1 | pieza |
| • | Cable USB                     | 1 | pieza |
| • | Cable AV                      | 1 | pieza |

## CONOZCA SU CÁMARA DE ACCIÓN

#### **RESUMEN DEL DISPOSITIVO**

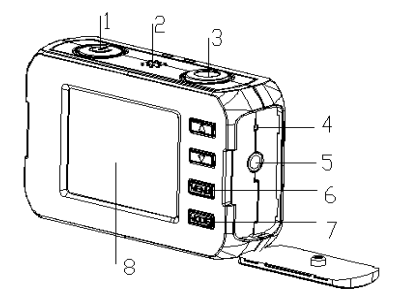

| 1. | Botón de encendido  | 6. | Botón de menú      |
|----|---------------------|----|--------------------|
| 2. | Altavoz             | 7. | Botón de modo      |
| 3. | Botón del obturador | 8. | Pantalla LCD       |
| 4. | Restablecer         | 9. | Indicador de carga |

| 5. | Salida AV | 10. | Indicador de |
|----|-----------|-----|--------------|
|    |           |     | ocupado      |

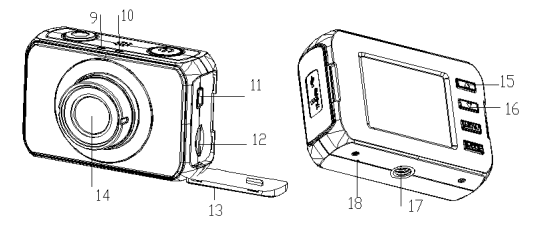

| 11.   | Toma USB            | 15. | Botón Arriba        |
|-------|---------------------|-----|---------------------|
| 12.   | Ranura para tarjeta | 16. | Botón Abajo         |
| Micro | SD                  | 17. | Ranura para trípode |
| 13.   | Cubierta            | 18. | Micrófono           |
| 14.   | Lente               |     |                     |

#### REQUISITOS MÍNIMOS DEL SISTEMA

Su sistema informático debe cumplir las siguientes

especificaciones mínimas:

Microsoft Windows XP, Vista, 7, 8

Intel Pentium III con más de 800 MHz u otra CPU con un

rendimiento equivalente

Con RAM superior a 512MB

La tarjeta de sonido y la tarjeta de video deben admitir

DirectX8 o una versión superior.

Espacio libre de más de 500 MB

Un puerto USB 1.1 o USB 2.0 estándar

## USO DE LA CÁMARA DE ACCIÓN

#### FUNCIONAMIENTO CON BATERÍAS

- 1. Asegúrese de que la cámara esté apagada.
- 2. Para cargar la batería interna, conecte la cámara de la

acción con el cable USB incluido a un ordenador.

- 3. El indicador de carga se ilumina en verde durante la carga.
- La batería se cargará completamente después de 3-4 horas.

Una vez completamente cargada, el indicador de carga desaparecerá.

Nota: La cámara se encenderá automáticamente cuando se conecte al ordenador.

#### INTRODUCIR UNA TARJETA DE MEMORIA

Esta cámara de acción no tiene memoria interna.

Debe introducir una tarjeta Micro SD en la cámara de acción para que funcione. Si no se ha introducido una tarjeta, la cámara no funcionará.

- 1. Apague la cámara.
- 2. Abra la cubierta de goma en el lateral de la cámara de acción.

3. Busque la ranura para tarjetas Micro SD, y luego inserte la tarjeta Micro SD.

 Cuando haya introducido correctamente la tarjeta de memoria, podrá comenzar a utilizar la cámara de acción.

#### FUNCIONAMIENTO DE LA CÁMARA DE ACCIÓN

#### ENCENDIDO/APAGADO

Pulse el botón "Encendido" para encender la cámara, la

pantalla se ilumina y la cámara está encendida.

Pulse el botón de nuevo para apagar el dispositivo.

Cuando la cámara de la acción haya estado inactiva durante 3

min. se apagará automáticamente.

Nota: El dispositivo se apagará cuando la energía de la batería sea insuficiente.

## SELECCIÓN DE MODO

Hay cuatro modos diferentes disponibles para esta cámara de

acción. Modo foto, modo vídeo, modo coche y modo

reproducción. Pulse el botón "Modo" para cambiar entre ellos.

| Pantalla | Título        | Descripción              |
|----------|---------------|--------------------------|
|          | Modo de       | Para tomar fotografías   |
|          | captura       | estáticas.               |
|          | Mada da vídeo | Para la grabación de     |
|          | wodo de video | vídeos.                  |
| <b>A</b> | Mada casha    | Para la grabación de     |
|          | wood coche    | vídeos.                  |
|          | Modo de       | Para reproducir archivos |
|          | reproducción  | grabados.                |

## CONFIGURACIÓN DE LA CÁMARA DE ACCIÓN

Antes de tomar fotos o grabar vídeos, pulse el botón

"Encendido" para encender la cámara de acción. Use el botón

"Menú" para cambiar por el menú hasta llegar a Configuración,

use "Obturador" para seleccionar, "Arriba/Abajo" para elegir el

elemento y "Modo" para volver.

| MENÚ       | FUNCIÓN                                     |
|------------|---------------------------------------------|
| Iluminació | Ajuste la luz de fondo ( Desactiva la       |
| n          | visualización de la pantalla durante la     |
|            | grabación)                                  |
|            | [1min]/[ 3min ]/[5min]/[Encendido]          |
| Efecto de  | Establece el sonido de funcionamiento de la |
| sonido     | cámara:                                     |
|            | Obturador: 【Encendido 】 / 【Apagado 】        |
|            | Encendido: [Encendido] / [Apagado]          |
|            | Pitido: 【Encendido 】/【Apagado 】             |

| Frecuencia | La frecuencia lumínica debe establecerse       |
|------------|------------------------------------------------|
|            | según su región, para países bajos             |
|            | la configuración debe ser 50Hz:                |
|            | 【50HZ】/ 【60HZ】                                 |
| Idioma     | Establece el idioma de la cámara:              |
|            | Inglés/Francés/Alemán/Italiano/Español/Port    |
|            | ugués/Holandés                                 |
| Modo de    | Puede revisar las imágenes en la televisión    |
| TV         | con el cable AV suministrado. El modo TV se    |
|            | debe establecer en NTSC o PAL según su         |
|            | región.                                        |
|            | 【NTSC】: América, Japón y otros;                |
|            | 【PAL】: Europa, Oceanía, Australia.             |
| Formato    | Formatee la tarjeta SD, incluidos los archivos |
|            | protegidos; sacar la tarjeta SD durante el     |
|            | proceso de formateo puede dañar la tarjeta.    |

|             | [sí]/[NO]                                  |
|-------------|--------------------------------------------|
| Configuraci | Restablece la cámara a la configuración de |
| ón          | fábrica por defecto 【SÍ】/【NO】              |
| predetermi  |                                            |
| nada        |                                            |

## MODO DE VÍDEO

 Encienda la cámara de acción, pulse el botón "Modo" hasta que el logotipo de modo video aparezca en la esquina superior izquierda de la pantalla.

- 2. Pulse el botón "Obturador" para iniciar la grabación.
- 3. Utilice la pantalla LCD para ver el sujeto y pulse los

botones "Arriba/Abajo" para acercar o alejar la imagen.

 Pulse de nuevo el botón del obturador para detener la grabación.

 La cámara de acción detendrá la grabación automáticamente cuando la capacidad de la memoria esté llena.

NOTA : Al grabar vídeos , la cámara de acción guardará automáticamente en archivos 28minute . Puede grabar de forma continua durante el mayor tiempo posible , pero cada 28 minutos que va a guardar un nuevo archivo y empezar de nuevo .

#### CONFIGURACIÓN EN MODO VIDEO

Cuando esté en modo video, pulse el botón "Menú" para mostrar el menú. Use el botón "Menú" de nuevo para cambiar por el menú, use "Obturador" para seleccionar, "Arriba/Abajo" para elegir el elemento y "Modo" para volver.

| MENÚ       | FUNCIÓN                                  |
|------------|------------------------------------------|
| Resolución | Cambio de la resolución de vídeo para la |
|            | grabación.                               |
|            | 【720p】/ 【VGA】                            |

| Grabación | En la configuración de grabación de bucle,   |
|-----------|----------------------------------------------|
| en bucle  | cuando se alcance la capacidad de memoria,   |
|           | se borrarán los archivos desde el principio. |
|           | Establezca el tiempo de grabación de bucle:  |
|           | 【Desactivado 】 / 【 3 min 】 / 【 5 min】 /      |
|           | 【 10 min 】                                   |
| Sello de  | Esta función puede utilizarse para añadir la |
| fecha     | fecha a sus imágenes y vídeos. Existen tres  |
|           | opciones disponibles:                        |
|           | 【Encender】/【Apagar】/【Configurar la fecha】    |

## MODO COCHE

 Encienda la cámara de acción, pulse el botón "Modo" hasta que el logotipo de modo coche aparezca en la esquina

superior izquierda de la pantalla.

2. Pulse el botón "Obturador" para iniciar la grabación.

 Pulse de nuevo el botón del obturador para detener la grabación.

 La cámara de acción detendrá la grabación automáticamente cuando la capacidad de la memoria esté llena.

#### CONFIGURACIÓN EN MODO COCHE

Cuando esté en modo coche, pulse el botón "Menú" para mostrar el menú. Use el botón "Menú" de nuevo para cambiar por el menú, use "Obturador" para seleccionar, "Arriba/Abajo" para elegir el elemento y "Modo" para volver.

| MENÚ       | FUNCIÓN                                    |
|------------|--------------------------------------------|
| Resolución | Cambio de la resolución de vídeo para la   |
|            | grabación.                                 |
|            | 【720p】/ 【VGA】                              |
| Grabación  | En la configuración de grabación de bucle, |

| en bucle                          | cuando se alcance la capacidad de memoria,                                                                                                    |
|-----------------------------------|----------------------------------------------------------------------------------------------------|
|                                   | se borrarán los archivos desde el principio.                                                                                                    |
|                                   | Establezca el tiempo de grabación de bucle:                                                                                                    |
|                                   | 【Desactivado 】 / 【3 min】 / 【 5 min 】 /                                                                                                    |
|                                   | 【 10 min 】                                                                                                    |
| Rotar                             | Use esta función al usar el soporte para coche                                                                                                    |
|                                   | de forma que el video grabe del modo                                                                                                    |
|                                   | correcto                                                                                                    |
|                                   |                                                                                                    |
|                                   | 【Encendido 】/【Apagado 】                                                                                                    |
| Detección                         | 【Encendido 】 / 【Apagado 】         Con esta función activada, la cámara                                                                                                    |
| Detección<br>de                   | <ul> <li>【Encendido 】 / 【Apagado 】</li> <li>Con esta función activada, la cámara</li> <li>comenzará a grabar automáticamente al</li> </ul>                                                                                                    |
| Detección<br>de<br>movimient      | <ul> <li>【Encendido 】 / 【Apagado 】</li> <li>Con esta función activada, la cámara</li> <li>comenzará a grabar automáticamente al</li> <li>detectar movimiento. La grabación se detiene</li> </ul>                                                      |
| Detección<br>de<br>movimient<br>o | [ Encendido ] / [Apagado ] Con esta función activada, la cámara comenzará a grabar automáticamente al detectar movimiento. La grabación se detiene automáticamente cuando no se detecte                                                               |
| Detección<br>de<br>movimient<br>o | 【 Encendido 】 / 【 Apagado 】Con esta función activada, la cámaracomenzará a grabar automáticamente aldetectar movimiento. La grabación se detieneautomáticamente cuando no se detectemovimiento durante más de 10 segundos.                            |
| Detección<br>de<br>movimient<br>o | 【 Encendido 】 / 【 Apagado 】Con esta función activada, la cámaracomenzará a grabar automáticamente aldetectar movimiento. La grabación se detieneautomáticamente cuando no se detectemovimiento durante más de 10 segundos.【 Encendido 】 / 【 Apagado 】 |

| fecha | fecha a sus imágenes y vídeos. Existen tres |
|-------|---------------------------------------------|
|       | opciones disponibles:                       |
|       | [Encender]/[Apagar]/[Configurar la fecha]   |

## MODO FOTO

- Encienda la cámara de acción, pulse el botón "Modo" para establecer la cámara en modo captura.
- 2. Tome una imagen fija.

Utilice la pantalla LCD para ver el sujeto y pulse los botones

"Arriba/Abajo" para acercar o alejar la imagen.

- 3. Pulse el botón "Obturador" para tomar una imagen fija.
- 4. Después de haber tomado la imagen, la pantalla LCD

mostrará la imagen durante unos segundos.

#### CONFIGURACIÓN EN MODO FOTO

Cuando esté en modo captura, pulse el botón "Menú" para mostrar el menú. Use el botón "Menú" de nuevo para cambiar por el menú, use "Obturador" para seleccionar, "Arriba/Abajo" para elegir el elemento y "Modo" para volver.

| MENÚ       | FUNCIÓN                                      |
|------------|----------------------------------------------|
| Resolución | Permite cambiar la resolución de imagen      |
|            | para tomar fotografías fijas:                |
|            | [5M] / [3M] / [1,3M]                         |
| Calidad    | Seleccione una calidad de imagen inferior    |
|            | para disminuir el tamaño de la imagen con el |
|            | fin de tomar más imágenes.                   |
|            | 【Buena】/【 Normal】                            |
| Sello de   | Esta función puede utilizarse para añadir la |
| fecha      | fecha a sus imágenes y vídeos. Existen tres  |

| opciones disponibles:              |
|------------------------------------|
| 【Encender】/【Apagar】/【Configurar la |
| fecha 🕽                            |

#### MODO DE REPRODUCCIÓN

1. Encienda la cámara.

 Pulse repetidamente el botón "Modo" hasta que se muestre el modo de reproducción en la esquina superior izquierda de la pantalla LCD.

3. Pulse los botones "Arriba/Abajo" para moverse por los archivos guardados.

4. Pulse el botón "Obturador" para reproducir el video.

5. Pulse el botón "Obturador" para detener el video. Pulse de nuevo el "Obturador" para continuar la reproducción.

6. Para detener por completo el video y volver a la página

principal de la reproducción, pulse el botón "Arriba".

7. Para salir del modo de reproducción, pulse el botón "Modo"

para seleccionar otro modo.

## CONFIGURACIÓN EN MODO REPRODUCCIÓN

Cuando esté en modo reproducción, pulse el botón "Menú" para mostrar el menú. Use el botón "Menú" de nuevo para cambiar por el menú, use "Obturador" para seleccionar, "Arriba/Abajo" para elegir el elemento y "Modo" para volver.

| MENÚ     | FUNCIÓN                                                                                                    |
|----------|----------------------------------------------------------------------------------------------------|
| Proteger | Utilice esta función para proteger los<br>archivos contra el borrado accidental.<br>【 Bloquear/desbloquear una imagen 】 /<br>【 Bloquear todo 】 / 【 Desbloquear todo 】 |
| Borrar   | Utilice esta función para borrar un solo<br>archivo o todos los archivos.<br>【 Borrar uno 】 / 【 Borrar todos 】 /<br>【 Cancelar 】                                      |

#### CONEXIÓN POR MEDIO DE TV/HDTV

- 1. Conecte el cable AV a la cámara
- 2. Conecte el otro extremo del cable de TV a su TV
- Encienda la TV y la videocámara, y establezca el televisor en modo "AV".

 Cuando la videocámara se establece en el modo de reproducción, puede revisar todos los archivos almacenados en la cámara en el televisor.

#### USO DE LOS ACCESORIOS DE MONTAJE

FIJAR LA CÁMARA DE ACCIÓN A UNA BICICLETA

- 1. Localice el soporte de bicicleta A
- 2. Este soporte se compone de 3 piezas.

Sección principal (1)

Soporte de montaje (2)

Conectores

 Elija los conectores entre los tres siguientes según el modo en que quiera montar la cámara, y fíjelos a la pieza 1 del soporte principal y la pieza 2, el soporte de montaje.

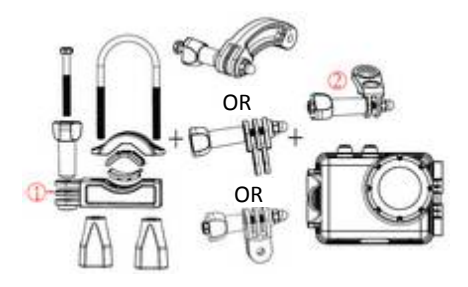

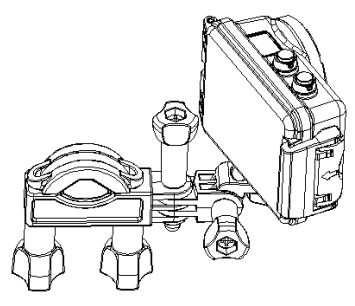

Asegúrese de que todos los tornillos estén firmes.

#### FIJAR LA CÁMARA DE ACCIÓN A UN CASCO

#### 1. Localice el soporte de casco B

2. Este soporte se compone de 3 piezas.

Sección principal (3)

Soporte de montaje (2)

Conectores

3. Puede conectar el soporte de montaje directamente a la

sección principal o elegir otro conector de los tres siguientes según el modo en que quiera montar la cámara, y fijarlo a continuación a la pieza 3 de la sección principal y la pieza 2, el soporte de montaje.

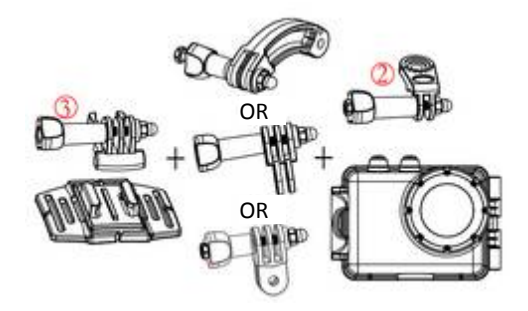

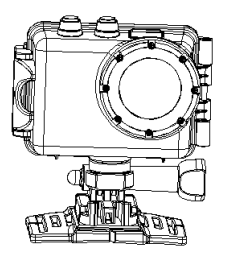

4. Tras fijar la cámara de acción al soporte, use la correa

incluida o el adhesivo para fijarlo a su casco.

# FIJAR LA CÁMARA DE ACCIÓN A UN SOPORTE PARA COCHE

Cuando instale la cámara a un coche.

1. Localice el soporte para el parabrisas incluido, y fíjelo a la

ranura del trípode en la parte inferior de la cámara.

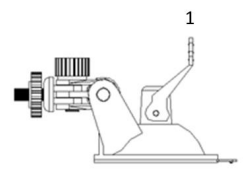

 Asegúrese de que el video se establezca en modo coche y se haya girado la pantalla.

 Fije la ventosa al parabrisas anterior, y tire hacia abajo la pieza 1 (mostrada anteriormente) para fijar la ventosa al parabrisas.

# INSTRUCCIONES DE CUIDADO DE LA CARCASA RESISTENTE AL AGUA

Antes de sellar la carcasa resistente al agua, mantenga el sello de goma de la carcasa limpio, un solo pelo o grano de arena pueden causar la entrada de agua. Puede probar cerrando la carcasa sin necesidad de insertar la cámara. Sumerja la carcasa completamente bajo el agua durante aproximadamente un minuto. Quite la carcasa del agua, seque su exterior con una toalla, y luego abra la carcasa. Si todo el interior está seco, entonces puede usar la carcasa con seguridad bajo el agua.

Después de cada uso en agua salada tendrá que enjuagar el exterior de la carcasa con agua no salina y secar. El no hacer esto puede causar la corrosión del pasador de la bisagra y la acumulación de sal en el sello, que puede causar la avería de la carcasa.

Para limpiar el sello, aclare con agua limpia y agite para secar (el secado con un paño puede causar pelusa y la pelusa puede hacer que el sello falle). Vuelva a instalar el sello en las ranuras de la parte trasera de la carcasa.

Tenga en cuenta: la carcasa resistente al agua se puede utilizar hasta una profundidad de 10 metros.

#### DESCARGA DE ARCHIVOS A SU ORDENADOR

La cámara se suministra con la función plug and play. Conecte el dispositivo al ordenador con el cable USB. La cámara se encenderá automáticamente y pasará a modo MSDC.

Para descargar archivos de imagen y vídeo desde su cámara de vídeo digital, conecte la cámara al ordenador. La conexión USB de la cámara está debajo de la ranura micro SD, conecte el USB desde aquí al PC / ordenador portátil.

 Durante la primera conexión el controlador se instalará automáticamente y en la pantalla podrá ver lo indicado abajo.

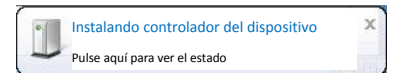

2. Una vez instalado, aparecerá lo siguiente.

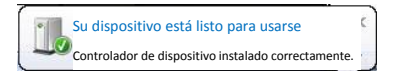

- El icono de disco extraíble se debe mostrar en la pantalla. El siguiente menú aparecerá en su ordenador.
- 4. Pulse en "Importar imágenes y vídeos".

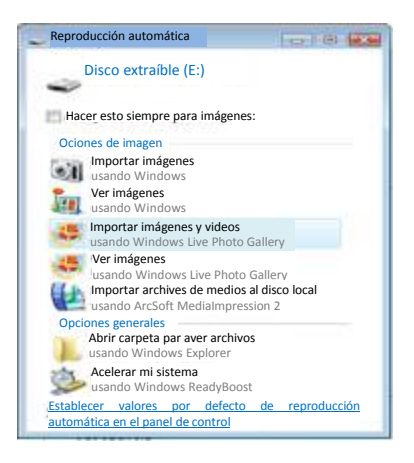

5. Aparecerá el menú de bienvenida. Pulse

#### "Siguiente".

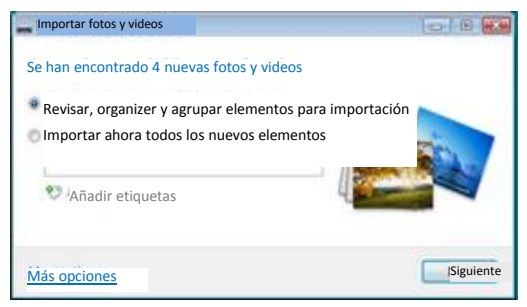

6. Seleccione "Revisar, organizar, y agrupar elementos

para importación".

| Importar fotos y videos                                                      |                                                                |
|------------------------------------------------------------------------------|----------------------------------------------------------------|
| Seleccione los grupos que quiera importa                                     | r                                                              |
| 4 elementos seleccionados en 1 grupo                                         |                                                                |
| Sus fotos y videosestán agrupados por fecha y hora. Cada y Seleccionar todos | gupo se guardará en una carpeta distinta. <u>Obtenga ayuda</u> |
| Introduce au non<br>2/1/2006, 10:37 PM<br>Añadr etiquetas                    | ibre .                                                         |
| "Colapsar todo                                                               | Ajustar grupos                                                 |
| Más opciones                                                                 | Anterior Importar                                              |

## 7. Pulse en "Más opciones" para seleccionar el

directorio donde desea guardar los archivos.

| Opciones/Opcio                                 | ones de importació                                                    | n                       | 1             | ÷  |
|------------------------------------------------|-----------------------------------------------------------------------|-------------------------|---------------|----|
| Configuración para :                           | Cámaras                                                               |                         |               |    |
| Importar a:                                    | Imágenes                                                              |                         | Explorar      |    |
| Nombre de carpeta:                             | Nombre                                                                |                         |               | 11 |
| Nombre de archivo:                             | Nombre de archivo                                                     | original                |               |    |
| Ejemplo:                                       | Himalayas\DSC_12                                                      | 34.jpg                  |               |    |
| Borrar an<br>Rotar for<br><u>Cambiar opcio</u> | rchivos del dispositiv<br>tos durante la import<br>mes de reproducció | o tras la impo<br>ación | rtación<br>to |    |
| Restablecer op                                 | ciones por defecto                                                    |                         |               |    |
|                                                |                                                                       | Aceptar                 | Cancelar      | 7  |

- 8. Pulse "Aceptar".
- Pulse "Importar" para iniciar la transferencia de imágenes al ordenador.

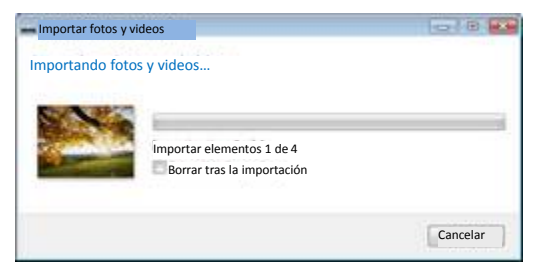

10. Se iniciará la transferencia de archivos. Cuando

haya terminado, puede revisar las fotos en

Windows Live Photo Gallery.

## SOLUCIÓN DE PROBLEMAS

| Problema           | Solución                          |
|--------------------|-----------------------------------|
| No puedo subir     | Compruebe que todos los cables    |
| imágenes al PC     | están bien conectados.            |
|                    | Establezca la cámara en el modo   |
|                    | MSDC.                             |
| Presiono el botón  | Espere a que se complete el       |
| obturador, pero no | procesamiento de los datos, a     |
| hay respuesta.     | continuación saque la siguiente   |
|                    | imagen.                           |
|                    | 0,                                |
|                    | Borre algunas imágenes en la      |
|                    | tarjeta SD / MMC, si la memoria   |
|                    | está llena.                       |
| El dispositivo no  | Pulse el botón de reinicio con un |

| funciona           | alfiler, y luego encienda de      |
|--------------------|-----------------------------------|
|                    | nuevo el producto.                |
| Aparece el mensaje | Formatee su tarjeta micro SD.     |
| "Error de tarjeta" | Inténtelo de nuevo.               |
| al introducir la   |                                   |
| tarjeta Micro SD   | Utilice tarjetas micro SD con una |
|                    | velocidad de clase 4 o superior   |
|                    | para asegurar un buen             |
|                    | rendimiento.                      |